## How to find your 1098-T on ZotPortal

- 1. Log into ZotPortal
- Go to Students (blue menu) and click "Finances" yellow menu"
   a. Green arrow
- 3. Scroll down to "IRS Form 1098-T Access" and make sure you have consented to an electronic form
- 4. Select Tax Year and click "Search" in the gray box
  - a. Green arrow
- 5. A hyperlink will appear next to the gray box that leads to your 1098-T

| UCI Zot!Portal                                                                                                    | Enter search terms<br>OPortal OUCI                                                                                                    | ۵                    |                                                                                                    |          |
|----------------------------------------------------------------------------------------------------|----------------------------------------------------------------------------------------------------|----------------------|----------------------------------------------------------------------------------------------------|----------|
| Student Faculty & Staff More                                                                                                    |                                                                                                    |                      |                                                                                                    |          |
| Main Academics Finances Campus Life Alumni O                                                                                                    |                                                                                                    |                      |                                                                                                    |          |
|                                                                                                    |                                                                                                    |                      |                                                                                                    |          |
| Highlight Options-                                                                                                    | My Courses                                                                                                    | Options <del>▼</del> | University Registrar News                                                                                                    | Options- |
| Coronavirus Updates<br>Some or all instruction for all or part of Academic Year 20-21 may be<br>delivered remotely. Tuition and mandatory fees have been set<br>regardless of the method of instruction and will not be refunded in the<br>event instruction occurs remotely for any part of the Academic Year.<br>UCI is closely monitoring the coronavirus ("COVID-19") situation and<br>associated communications from the county, state and federal authorities. We<br>will continue to provide updates through our website and email<br>communications, and take steps to ensure the health and safety of our<br>community. | Courses Grades Finals<br>Available Terms: 2021 - Winter V Go                                                                                                    | Books                | STUDENTS<br>Saturday, February 8. Spring 2020 Schedule of Classes available.<br>Friday, February 14, 5 p.m.: Last day to withdraw from a class without a "W"<br>grade on your transcript. S 3 service charge and deans' approval required.<br>Monday, February 17. New and continuing students – check WebReg for the<br>time and date of your Spring 2020 enrollment window.<br>FACULTY/STAFF: |          |
| every concern or guestion may be addressed, especially those with uniquely<br>individual circumstances.                                                                                                    | If a subscriptions   ■ Archives                                                                                                    |                      | Friday, March 20, 5 p.m.: Begin submitting final grades for Winter 2020 via WebGrades.                                                                                                    |          |
| We have established the UCI Coronavirus (COVID-19) Response Center.<br>Students, staff, faculty, parents, and community partners may call 949-<br>824-9918 or email covid19@uci.edu to connect directly for more<br>information.                                                                                                    | Campus Events 2021 Lunar New Year Mon 2/8 [4:30-7:30 p.m. Enjoy a virtual festive display of cultural entertainment and Lunar New Year traditions – the dragon dance and feeding of the lions. See also: https://www.giving.socsci.uci.edu/events/lunarnewyear2021.php |                      | Thursday, March 26, 5 p.m.: Deadline to submit final grades for Winter 2020 via WebGrades.                                                                                                    |          |
| See All Campus Messages                                                                                                    |                                                                                                    |                      | Blue + Gold                                                                                                    |          |

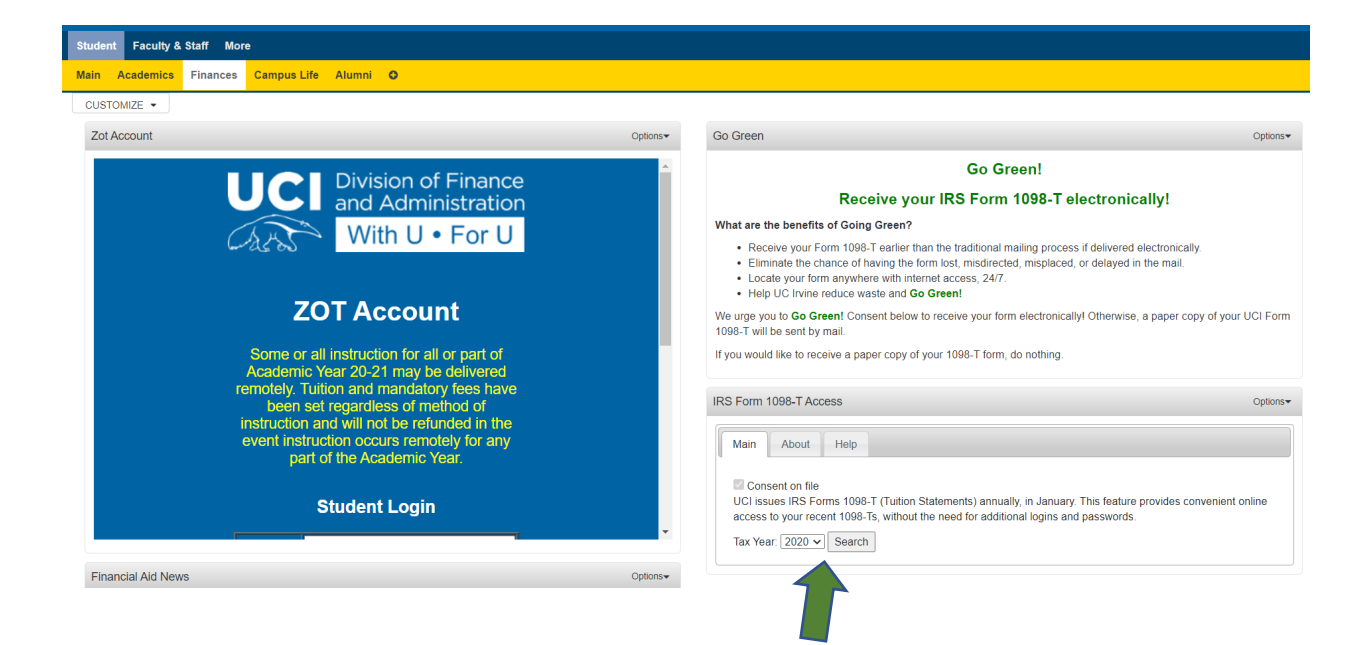

## How to find your W-2 on UCPath

- 1. Log into UCPath and Select "University of California, Irvine"
  - a. Green arrows
- 2. Go to the left side menu and select the following from the menus (all shown with green arrows
  - a. Click Employee Actions
  - b. Click Income and Taxes
  - c. Click View Online W-2/W-2c
- 3. Answer any security questions when prompted
- 4. View your Year End Form

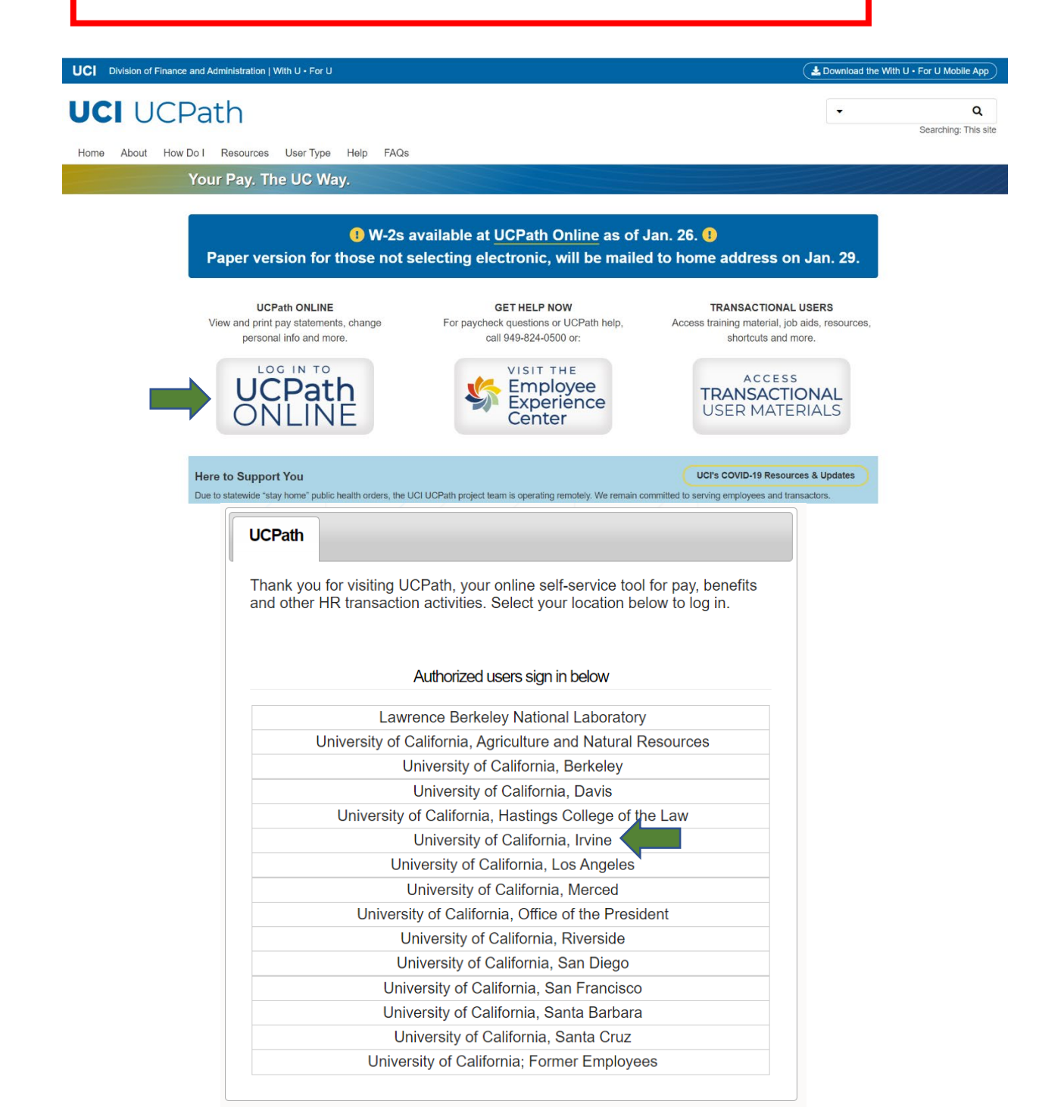

| Name                               | // | UNIVERSITY<br>CEARLING UCPath                                                                                                    |                                  | ۹        | 😡 Bookmark 🚯 Log out |  |  |  |  |
|------------------------------------|----|----------------------------------------------------------------------------------------------------|----------------------------------|----------|----------------------|--|--|--|--|
| Primary Title:<br>GSR-FULL FEE REM |    |                                                                                                    |                                  |          | Ask UCPath           |  |  |  |  |
| ID #                               |    |                                                                                                    |                                  |          |                      |  |  |  |  |
| Service Date:<br>01/01/2020        |    | Your 2020 UC W-2 Stateme                                                                                                    | ent – Where to Go & Availability |          |                      |  |  |  |  |
| Dashboard                          |    | View and download your 2020 W-2s in UCPath. Employees who requested an electronic version of their W-2 will receive an email notification. Employees who did not select<br>an electronic version may still download their W-2 in UCPath however, a printed W-2 will be mailed to the home address on file on Friday, January 29, 2021. To access the<br>UCPath W-2, on the left side menu, click on Employee Actions > Income and Taxes > View Online W-2. |                                  |          |                      |  |  |  |  |
| PeopleSoft Menu                    | >  |                                                                                                    |                                  |          |                      |  |  |  |  |
| Worklist                           |    |                                                                                                    |                                  |          | Hide Read More       |  |  |  |  |
| Bookmarks                          |    |                                                                                                    |                                  |          |                      |  |  |  |  |
| Employee Actions                   | >  | ist                                                                                                    |                                  |          |                      |  |  |  |  |
| Recruiting Workcenter              |    |                                                                                                    |                                  |          |                      |  |  |  |  |
| Forms Library                      | >  |                                                                                                    |                                  |          | View All             |  |  |  |  |
| Quicklinks                         | >  | Date From                                                                                                    | Link                             | Priority |                      |  |  |  |  |
| Help / FAQ                         | >  |                                                                                                    |                                  |          |                      |  |  |  |  |
|                                    |    | Refresh                                                                                                    |                                  |          |                      |  |  |  |  |
| Edit profile                       |    |                                                                                                    |                                  |          |                      |  |  |  |  |
| 🕞 Log out                          |    |                                                                                                    |                                  |          |                      |  |  |  |  |

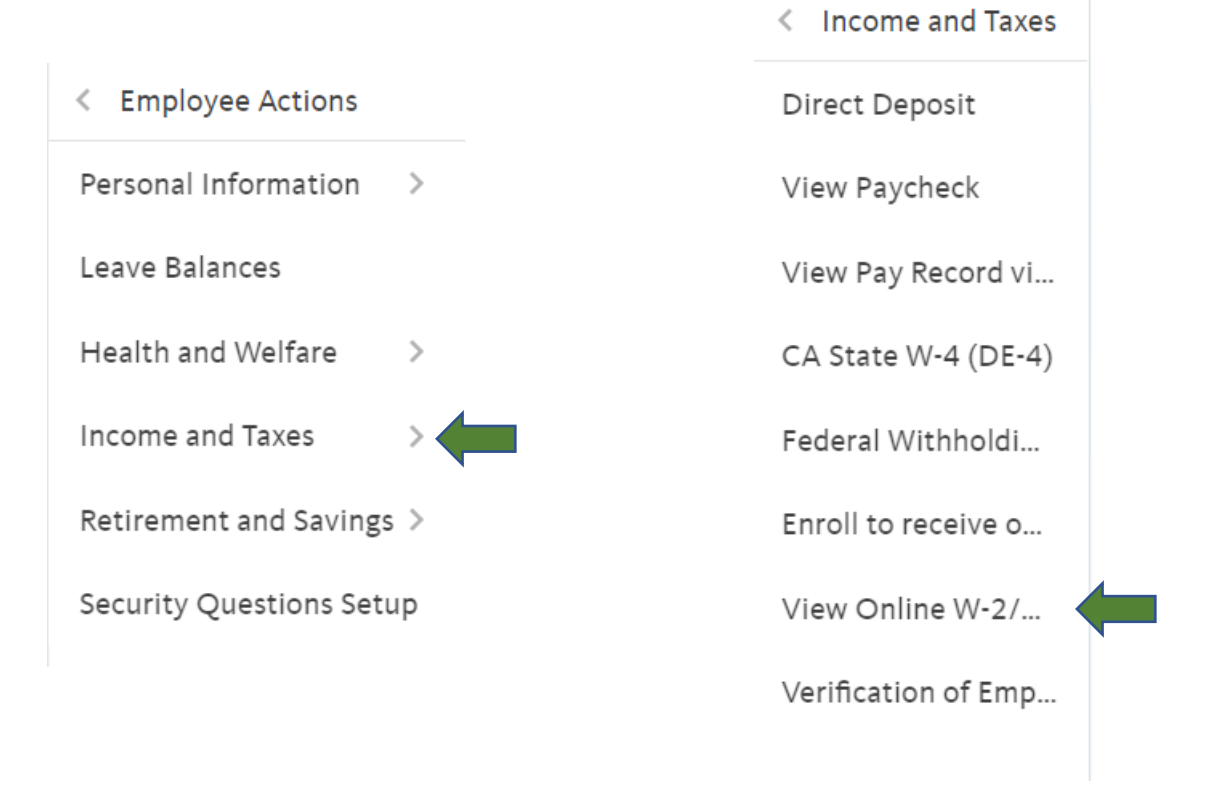